# Criar dispositivos de rede do ISE usando a API ERS

| Contents                                    |  |
|---------------------------------------------|--|
| Introdução                                  |  |
| <u>Pré-requisitos</u>                       |  |
| Requisitos                                  |  |
| Componentes Utilizados                      |  |
| Configurar                                  |  |
| <u>Ativar ERS (Porta 9060)</u>              |  |
| Criar ERS Admin                             |  |
| Configurar Postman                          |  |
| SDK do ISE e autorização de carteiro básico |  |
| Criar NAD usando XML                        |  |
| Criar NAD usando JSON                       |  |
| Verificar                                   |  |
| Troubleshooting                             |  |

# Introdução

Este documento descreve o processo para criar dispositivos de acesso à rede (NADs) no ISE através da API ERS usando PostMan como o cliente REST.

# Pré-requisitos

# Requisitos

A Cisco recomenda que você tenha conhecimento destes tópicos:

- ISE (Identity Services Engine, mecanismo de serviços de identidade)
- ERS (External RESTful Services, Serviços RESTful externos)
- Clientes do REST como Postman, RESTED, Insomnia, etc.

## **Componentes Utilizados**

As informações neste documento são baseadas nestas versões de software:

- Cisco ISE (Identity Services Engine) 3.1 patch 6
- Postman REST client v10.17.4

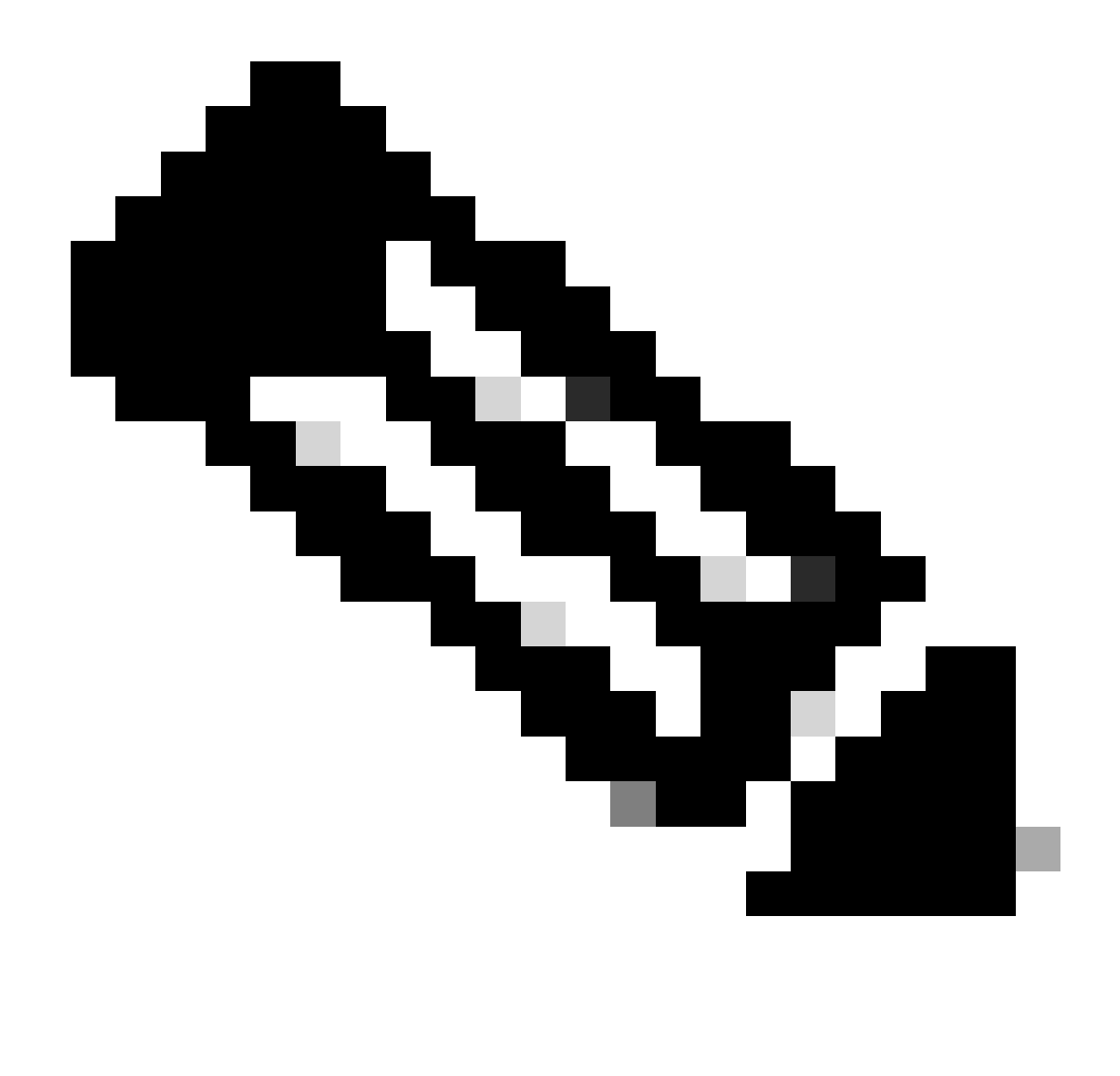

Observação: o procedimento é semelhante ou idêntico para outras versões do ISE e Clientes REST. Você pode usar essas etapas em todas as versões 2.x e 3.x do software ISE, a menos que declarado o contrário.

As informações neste documento foram criadas a partir de dispositivos em um ambiente de laboratório específico. Todos os dispositivos utilizados neste documento foram iniciados com uma configuração (padrão) inicial. Se a rede estiver ativa, certifique-se de que você entenda o impacto potencial de qualquer comando.

# Configurar

Ativar ERS (Porta 9060)

As APIs ERS são APIs REST somente HTTPS que operam nas portas 443 e 9060. A porta 9060 é fechada por padrão, por isso precisa ser aberta primeiro. Um tempo limite do servidor será apresentado se os clientes que tentarem acessar essa porta não ativarem o ERS primeiro.

Portanto, o primeiro requisito é ativar o ERS na interface do usuário do administrador do Cisco ISE.

Navegue até Administration > Settings > API Settings e ative o botão de alternância ERS (Read/Write).

| = Cisco ISE                                                                                                    | Administration - System                                                                                                    | <b>0</b> a | © 124 © |  |
|----------------------------------------------------------------------------------------------------|----------------------------------------------------------------------------------------------------|------------|---------|--|
| Deployment Licensing                                                                                             | Certificates Logging Maintenance Upgrade Health Checks Backup & Restore Admin Access Settings                                                                            |            |         |  |
| Citert Provisioning<br>FIPS Mode<br>Security Settings<br>Alarm Settings<br>Pesture ><br>Profiling<br>Protocole > | API Service Settings       API Geleway Settings         Verview       API Service Settings         API Service Settings for Administration Node         ERS (Read/Write) |            |         |  |
| Endpoint Scripts                                                                                                 | $\sim$ CSRF Check ( only for ERS Settings )                                                                                                    |            |         |  |
| SMTP Server                                                                                                    | Enable CSRF Check for Enhanced Security (Net compatible with pre ISE 2.3 Clients)                                                                                        |            |         |  |
| SMS Gateway                                                                                                    | Olsable CSRF For ERS Request (compatible with ERS clients older than ISE 2.3)                                                                                            |            |         |  |
| System Time                                                                                                    |                                                                                                    |            |         |  |
| API Settings                                                                                                    |                                                                                                    |            |         |  |
| Network Success Diagnostics                                                                                      |                                                                                                    | Reset      | Save    |  |
| DHDP & DNS Services                                                                                              |                                                                                                    |            |         |  |
| Max Sessions                                                                                                    |                                                                                                    |            |         |  |
| Light Data Distribution                                                                                          |                                                                                                    |            |         |  |
| English T&C Russiant Course                                                                                      |                                                                                                    |            |         |  |
| chaos IAU Support Cases                                                                                          |                                                                                                    |            |         |  |

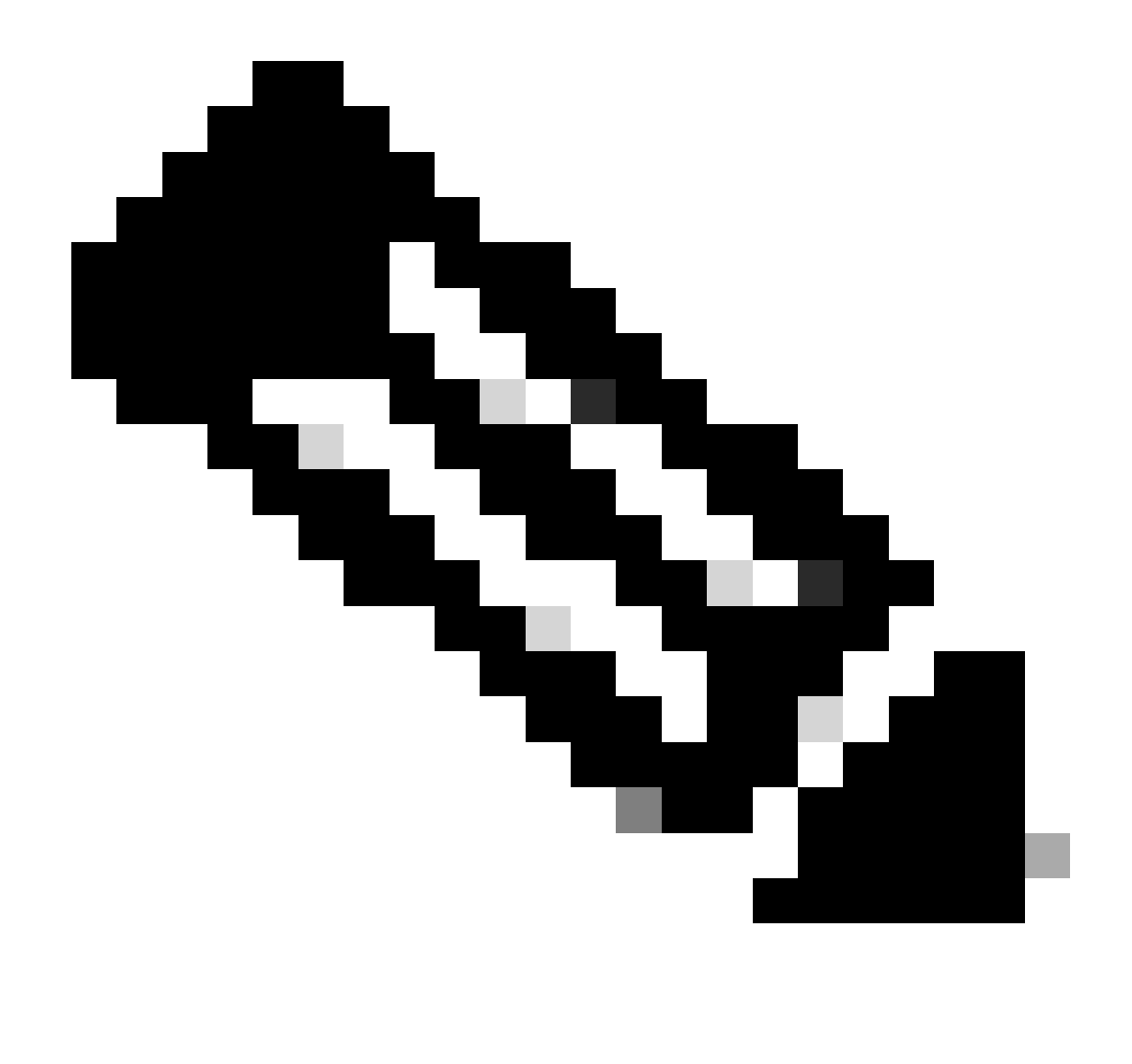

Observação: as APIs ERS suportam TLS 1.1 e TLS 1.2. As APIs ERS não suportam TLS 1.0, independentemente da ativação do TLS 1.0 na janela Configurações de segurança da GUI do Cisco ISE (Administração > Sistema > Configurações > Configurações de segurança). A habilitação do TLS 1.0 na janela Configurações de segurança está relacionada apenas ao protocolo EAP e não afeta as APIs ERS.

Criar ERS Admin

Crie um administrador do Cisco ISE, atribua uma senha e adicione o usuário ao grupo admin como ERS Admin. Você pode deixar o restante da configuração vazio.

| ✓ Admin User                          |  |
|---------------------------------------|--|
| 'Netw ERS-USER                        |  |
| Statu Zenabled V                      |  |
| Email Include system alarms in emails |  |
| Eesme 0                               |  |
| Presid Urity                          |  |
| Healthe accord recent skilled         |  |
| Research 1                            |  |
| · Password                            |  |
| * Pageword                            |  |
| - Bi-Leter Passood                    |  |
| daparte Desenand                      |  |
|                                       |  |
|                                       |  |
| ✓ User Information                    |  |
| Feat None                             |  |
| Last Name                             |  |
|                                       |  |
|                                       |  |
| ~ Account Options                     |  |
| Description                           |  |
| Change parametric a staticgis         |  |
|                                       |  |
| ✓ Admin Groups                        |  |
|                                       |  |
| IES Admin                             |  |
|                                       |  |

## Configurar Postman

Faça o download ou use a versão online do Postman.

1. Crie um usuário e um espaço de trabalho clicando em Criar espaço de trabalho na guia Espaços de trabalho.

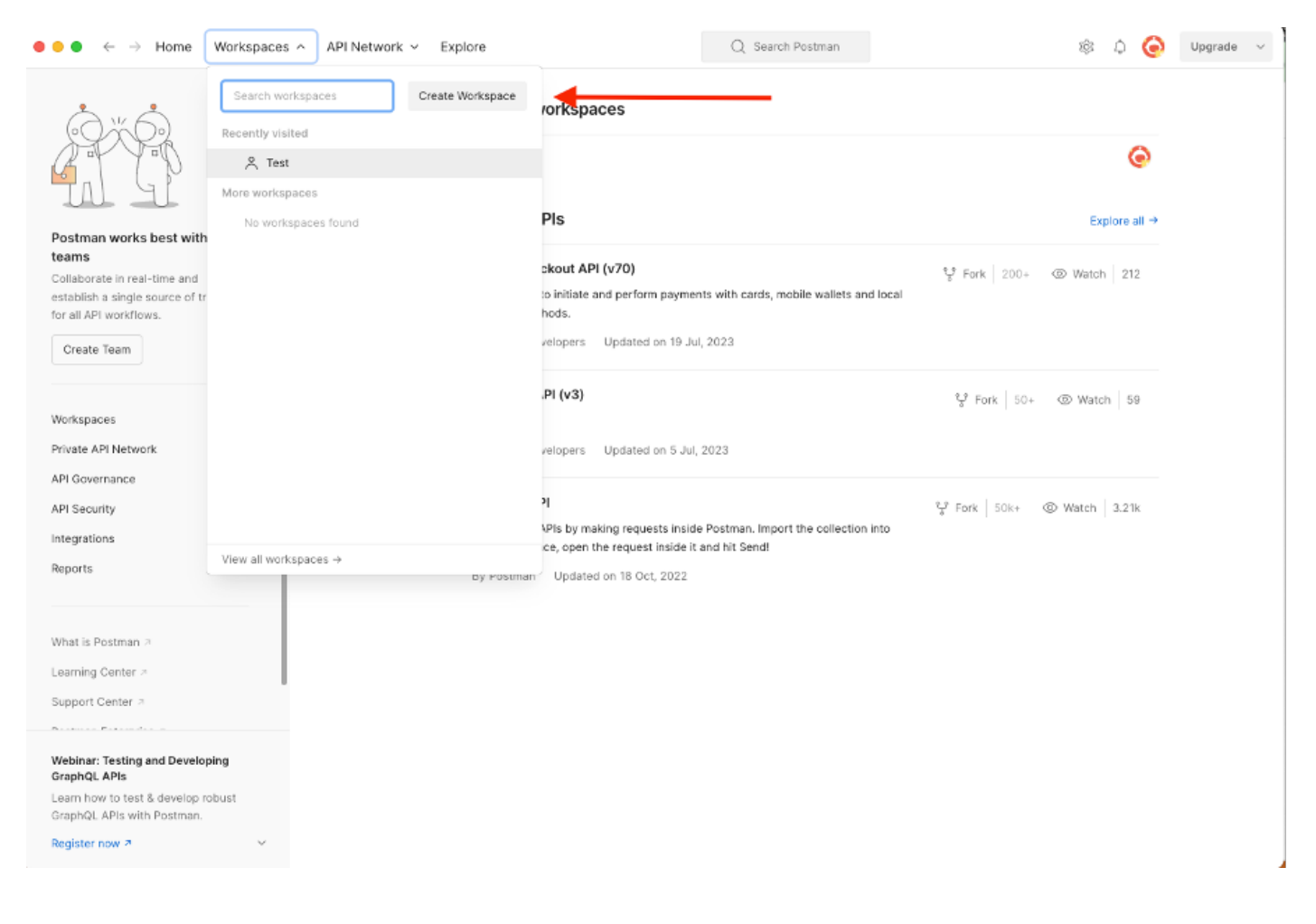

2. Selecione Espaço de Trabalho em Branco e atribua um nome ao espaço de trabalho. Você pode adicionar uma descrição e torná-la pública. Para este exemplo, Personalis foi selecionado.

| ● ● ● ← → Home Workspaces ∨ API Network ∨ Explore                                                                                                    | Q Search Postman 🕸 🗘 🧔 Upgrade ~                                                                                                    |
|----------------------------------------------------------------------------------------------------|----------------------------------------------------------------------------------------------------|
| Create your workspace                                                                                                    | Blank workspace<br>Customize this space to organize and share your API resources with your team.                                                                                          |
| Test                                                                                                    | 77. Tour workspace                                                                                                    |
| Summary                                                                                                    |                                                                                                    |
| Who can access your workspace?         Personal         Only you can access         Private         Only invited team members can access         Team         All team members can access         Partner | Build your own workspace                                                                                                    |
| Only invited partners and team members can access O Public Everyone can view Create Back Step 2 of 2                                                                                                    | Showcase your API's capabilities     Use Postman collections to document your APIs with ease. You can create your own or choose     from 70+ collection templates tailored to your needs. |
|                                                                                                    | Build together, work faster<br>Help your team maintain a shared source of truth, to build APIs and solve problems together.                                                               |
|                                                                                                    |                                                                                                    |
|                                                                                                    |                                                                                                    |
|                                                                                                    |                                                                                                    |

Depois de criar o espaço de trabalho, você pode configurar as chamadas à API.

SDK do ISE e autorização de carteiro básico

Para configurar qualquer chamada, acesse primeiro o ISE ERS SDK (Software Developer Kit). Esta ferramenta compila toda a lista de chamadas de API que o ISE pode executar:

- 1. Navegue até https://{ise-ip}/ers/sdk.
- 2. Faça login usando suas credenciais de administrador do ISE.
- 3. Expanda a Documentação da API.
- 4. Role para baixo até encontrar Network Device e clique nele.
- 5. Nessa opção, você pode encontrar todas as operações disponíveis que pode executar para dispositivos de rede no ISE. Selecione Criar.

| External RESTful Services (ERS) 0                                                                                                    | nline SDK                                                                                                    |                                                                                                    |                                                                 |                                                              |                                                                                                    |  |  |  |  |
|----------------------------------------------------------------------------------------------------|----------------------------------------------------------------------------------------------------|----------------------------------------------------------------------------------------------------|-----------------------------------------------------------------|--------------------------------------------------------------|----------------------------------------------------------------------------------------------------|--|--|--|--|
|                                                                                                    | Natural Davies                                                                                                    |                                                                                                    |                                                                 |                                                              |                                                                                                    |  |  |  |  |
| Quick Reference                                                                                                    | Network Device                                                                                                    |                                                                                                    |                                                                 |                                                              |                                                                                                    |  |  |  |  |
| - API Documentation ┥                                                                                                    |                                                                                                    |                                                                                                    |                                                                 |                                                              |                                                                                                    |  |  |  |  |
| Filer Policy<br>Guest Sanp Notification Configur<br>Guest Sing Notification Configur<br>Guest Sid<br>Guest Syst<br>Guest User<br>Goest User<br>Goest User<br>Goest Of Mapping<br>File To SCT Mapping Group<br>SE Service Information<br>dentity Group<br>dentity Group<br>dentity Sequence<br>My Device Fortal<br>My Device Fortal<br>Hy Device Group<br>Goe Details<br>Sole Details<br>Sole Details                                                                                                    | Overview     Resource definition     Revision History     Update-By-Name     Get-By-Name     Get-By-Name     Get-By-Id     Update     Get-All     Delete     Create     Get Version     Bulk Request     Monitor Bulk Status                     |                                                                                                    |                                                                 |                                                              |                                                                                                    |  |  |  |  |
| - iii Portal Theme                                                                                                    | Overview                                                                                                    |                                                                                                    |                                                                 |                                                              |                                                                                                    |  |  |  |  |
| Foliter Fronie     Fronie     Fronie     Fronie     Fronie     Fronie     Fronie     Fronie     Fronie     Fronie     Fronie     Status     Server     Systemation     Systemation     Sy     | Network Device API allows the client to add,<br>response example of a successful flow. Please<br>other operation which are bulk supported can<br>Please note that these examples are not mean<br>You should treat it as a basic template and edi | delete, update, and search Network<br>note that each API description sho<br>is be used in same way.<br>It to be used as is because they have<br>it it before sending to server. | : Devices. In this d<br>ows weather the A<br>e references to DB | ocumentation, for e<br>PI is supported in b<br><b>data</b> . | ach available API you will find the request syntax including the required headers and a<br>ulk operation. The Bulk section is showing only 'create' bulk operation however, all |  |  |  |  |
| Security or open to write an entropy to write an entropy to a security of the security of the |                                                                                                    |                                                                                                    |                                                                 |                                                              |                                                                                                    |  |  |  |  |
| - 🤐 Sponsor Group<br>- 🤐 Sponsor Group Member<br>- 🤐 Sponsor Portal                                                                                                    | Resource definition                                                                                                    |                                                                                                    |                                                                 |                                                              |                                                                                                    |  |  |  |  |
| - U Sponsored Guest Portal<br>- D Support Bundle Download                                                                                                    | Attribute                                                                                                    | Туре                                                                                                    | Required                                                        | Default value                                                | Description                                                                                                    |  |  |  |  |
|                                                                                                    | name                                                                                                    | String                                                                                                    | Yes                                                             |                                                              | Resource name                                                                                                    |  |  |  |  |
| Developer Resources                                                                                                    | id                                                                                                    | String                                                                                                    | No                                                              |                                                              | Resource UUID, mandatory for update                                                                                                    |  |  |  |  |

6. Agora você pode ver a configuração necessária para executar a chamada de API usando XML ou JSON em qualquer Cliente Rest, bem como um exemplo de resposta esperada.

| uick Reference Ne                | stwork Device                                                                                                    |                                                                                                    |
|----------------------------------|----------------------------------------------------------------------------------------------------|----------------------------------------------------------------------------------------------------|
| Di Desumentation                 |                                                                                                    | Back to top                                                                                                    |
| PI Documentation                 | Create                                                                                                    |                                                                                                    |
| Filter Policy                    |                                                                                                    |                                                                                                    |
| Guest Location                   | Dominante                                                                                                    |                                                                                                    |
| Guest Smtp Notification Configur | Request:                                                                                                    |                                                                                                    |
| Guest Ssid                       |                                                                                                    |                                                                                                    |
| Guest Type                       | Mathadi                                                                                                    | BOCT                                                                                                    |
| Hotspot Portal                   | Metriou.                                                                                                    | 1031                                                                                                    |
| IP To SGT Mapping                | URI:                                                                                                    | https://10.201.230.99/ers/config/networkdevice                                                                                  |
| IP To SGT Mapping Group          | HTTP 'Content-Type' Header:                                                                                                    | application/xml I application/json                                                                                              |
| ISE Service Information          | HTTP 'Accent' Header                                                                                                    | application (vml ) application (icon                                                                                            |
| Identity Sequence                | The second measure                                                                                                    | abbiego en y un a abbiego en la seri                                                                                            |
| Internal User                    | HTTP 'ERS-Media-Type' Header (Not Mandatory):                                                                                                    | network.networkdevice.1.1                                                                                                    |
| My Device Portal                 | HTTP 'X-CSRF-TOKEN' Header (Required Only if Enabled from GLI):                                                                                                    | The Token value from the GET X-CSRE-TOKEN fetch request                                                                         |
| Native Supplicant Profile        | first state forest frequence only in states a form days                                                                                                    |                                                                                                    |
| Network Device                   |                                                                                                    |                                                                                                    |
| Network Device Group             | Request Content:                                                                                                    |                                                                                                    |
| PSN Node Details with Padius Sa  | XML (2mm] warriess"] () encodings [UTE_8] 2)                                                                                                    |                                                                                                    |
| Portal                           | <ns0:networkdevice td="" xmlns:ns0="network.ers.ise.cisco.com" xr<=""><td>mlns:xs="http://www.w3.org/2001/XMLSchema" xmlns:nsl="ers.ise.cisco.com" xmlns:ers="ers.ise.cisco.com" description="example nd"</td></ns0:networkdevice> | mlns:xs="http://www.w3.org/2001/XMLSchema" xmlns:nsl="ers.ise.cisco.com" xmlns:ers="ers.ise.cisco.com" description="example nd" |
| Portal Theme                     | <authenticationsettings></authenticationsettings>                                                                                                    |                                                                                                    |
| Profiler Profile                 | <dtlsrequired>true</dtlsrequired>                                                                                                    |                                                                                                    |
| Pull Deployment Info             | <keyencryptionkey>1234567890123456</keyencryptionkey>                                                                                                    | 9                                                                                                    |
| Pxgrid Node                      | <keyinputformat>ASCII</keyinputformat>                                                                                                    |                                                                                                    |
| Pxgrid Settings                  | <messageauthenticatorcodekey>12345678901234567890<td>essageAuthenticatorCodeKey&gt;</td></messageauthenticatorcodekey>                                                                                                    | essageAuthenticatorCodeKey>                                                                                                    |
| Radius Server Sequence           |                                                                                                    |                                                                                                    |
| Result Store                     | <coaport>1700</coaport>                                                                                                    |                                                                                                    |
| SXP Connections                  | <dtlsdnsname>ISE213.11.com</dtlsdnsname> <networkdeviceiplist></networkdeviceiplist>                                                                                                    |                                                                                                    |
| SXP Local Bindings               | <networkdeviceip></networkdeviceip>                                                                                                    |                                                                                                    |
| SXP Vpns                         | <ipaddress>1.1.1.1</ipaddress>                                                                                                    |                                                                                                    |
| Security Groups                  | <nask>32</nask>                                                                                                    |                                                                                                    |
| Security Groups ACLs             |                                                                                                    |                                                                                                    |
| Security Groups to Virtual Netwo | <networkdevicegrouplist></networkdevicegrouplist>                                                                                                    |                                                                                                    |
| Self Registered Portal           | <pre><networkdevicegroup>Location#All Locations</networkdevicegroup>Device Type#All Device Types/Net</pre>                                                                                                    | ericeGroup>                                                                                                    |
| Sponsor Group                    |                                                                                                    |                                                                                                    |
| Sponsor Group Member             | <profilename>Cisco</profilename>                                                                                                    |                                                                                                    |
| Sponsored Guest Portal           | <pre><snmpsettings> <linktrapouery>true</linktrapouery></snmpsettings></pre>                                                                                                    |                                                                                                    |
| Support Bundle Download          | <mactrapquery>true</mactrapquery>                                                                                                    |                                                                                                    |
|                                  | <originatingpolicyservicesnode>Auto<td>cyServicesNode&gt;</td></originatingpolicyservicesnode>                                                                                                    | cyServicesNode>                                                                                                    |
|                                  | <pre><poilinginterval>3600</poilinginterval></pre>                                                                                                    |                                                                                                    |

7. Voltar para Postman configurar a autenticação básica para ISE. Na guia Authorization, selecione Basic Auth como o tipo de autenticação e adicione as credenciais do usuário do ISE ERS criadas anteriormente no ISE.

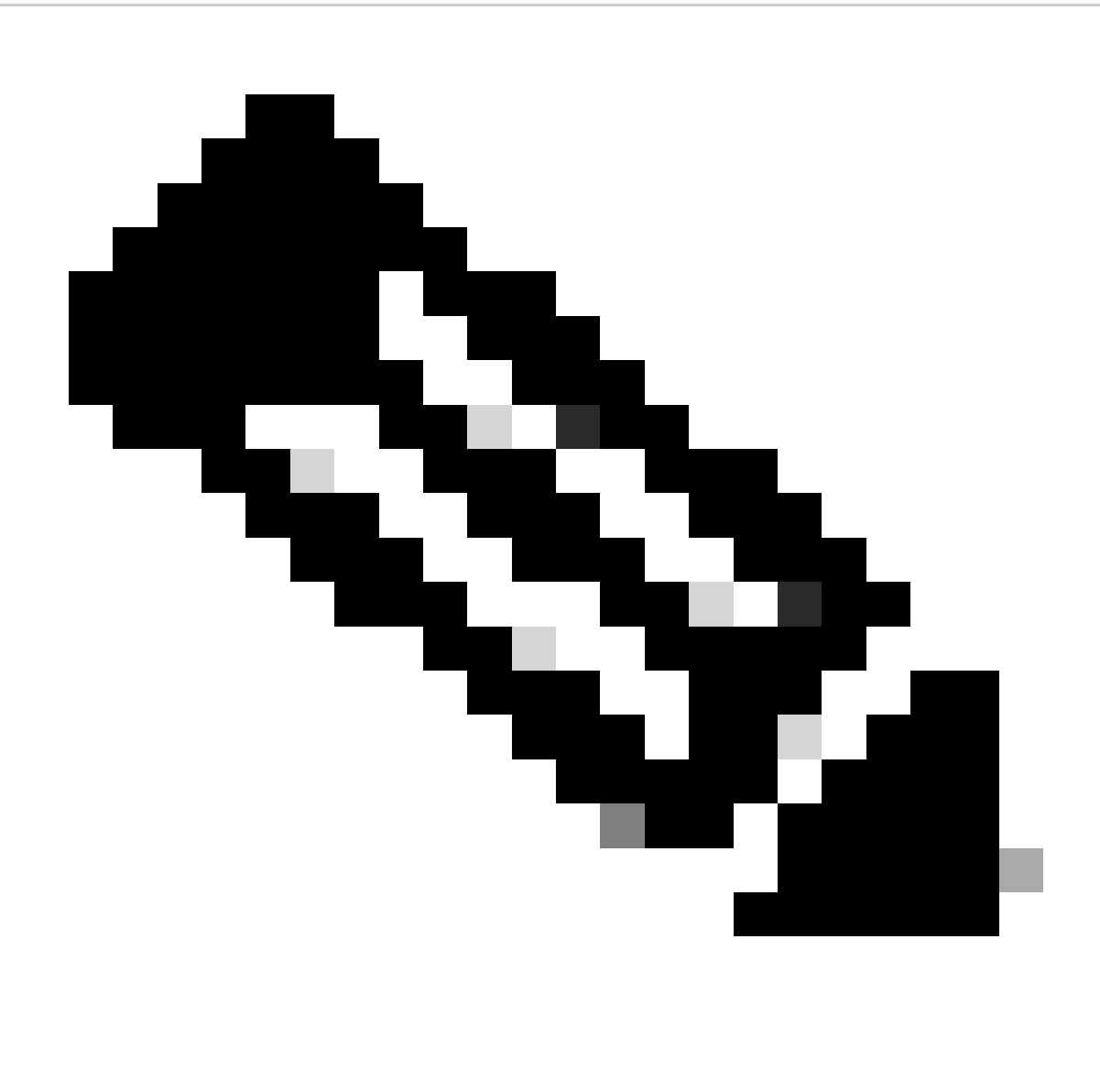

Observação: a senha é mostrada como texto claro, a menos que as variáveis sejam configuradas no Postman.

| GET ~                                                                                             | Enter URL or plate to                          | ext      |                    |          |          | s | end ~   |
|---------------------------------------------------------------------------------------------------|------------------------------------------------|----------|--------------------|----------|----------|---|---------|
| Params Authoriza                                                                                  | ation Headers (1                               | l) Body  | Pre-request Script | Tests Se | ettings  |   | Cookies |
| Туре                                                                                              | Basic Auth 🗸                                   | Username |                    |          | ERS-USER |   |         |
| The authorization hea<br>automatically generat<br>send the request. Lea<br><u>authorization</u> 겨 | ider will be<br>ied when you<br>irn more about | Password |                    |          |          |   |         |

Criar NAD usando XML

Crie TESTNAD1 com as configurações RADIUS TACACS, SNMP e TrustSec usando XML.

1. No SDK, em Criar, estão os cabeçalhos e modelos necessários para executar a chamada, bem como a resposta esperada.

2. Vá até a guia Cabeçalhos e configure os cabeçalhos necessários para a chamada de API conforme visto no SDK. A configuração do cabeçalho deve ser semelhante a esta:

| सारे Wo                       | prkspace / https://10.201.230.99:9060/ers/config/networkdevi  |                           | 🖺 Save 🗸    |                  |         |
|-------------------------------|---------------------------------------------------------------|---------------------------|-------------|------------------|---------|
| POST                          | ✓ Enter URL or paste text                                     |                           |             | Ser              | nd ~    |
| <sup>o</sup> arams<br>Headers | Authorization • Headers (11) Body Pre-request Sci<br>8 hidden | ript Tests Settings       |             |                  | Cookies |
|                               | Key                                                           | Value                     | Description | ••• Bulk Edit Pr | esets ~ |
| ~                             | Content-Type                                                  | application/xml           |             |                  |         |
|                               | Accept                                                        | application/xml           |             |                  |         |
|                               | ERS-Media-Type                                                | network.networkdevice.1.1 |             |                  |         |
|                               | Key                                                           | Value                     | Description |                  |         |
| tespons                       | e                                                             |                           |             |                  |         |

3. Vá até o cabeçalho Body e selecione raw. Isso permite colar o modelo XML necessário para criar o NAD.

#### Workspace / https://10.201.230.99:9060/ers/config/networkdevice/name/Test Copy

| POST ~ Enter URL or paste text                                                 | Send ~   |
|--------------------------------------------------------------------------------|----------|
| Params Authorization • Headers (11) Body Pre-request Script Tests Settings     | Cookies  |
| 🜑 none 🜑 form-data 🔘 x-www-form-urlencoded 💿 raw 🍆 binary 🔘 GraphQL 🛛 XML \vee | Beautify |
| 1                                                                              |          |
| Response                                                                       | ~        |

🖺 Save 🗸 🥖 🗐

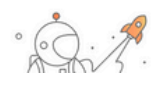

#### 4. O modelo XML é semelhante a este (altere os valores conforme necessário):

<?xml version="1.0" encoding="UTF-8"?> <ns0:networkdevice xmlns:ns0="network.ers.ise.cisco.com" xmlns:xs="Schema XML File" xmlns:ns1="ers.ise.cisco.com" xmlns:ers="ers.ise.cisco.com" description="This NAD was added via ERS API" name="TESTNAD1"> <authenticationSettings> <dtlsRequired>true</dtlsRequired> <enableKeyWrap>true</enableKeyWrap> <keyEncryptionKey>1234567890123456</keyEncryptionKey> <keyInputFormat>ASCII</keyInputFormat> <messageAuthenticatorCodeKey>12345678901234567890</messageAuthenticatorCodeKey>  $<\!\!radiusSharedSecret>\!\!<\!\!radiusSharedSecret>\!<\!\!/authenticationSettings>\!<\!\!coaPort>\!\!1700<\!\!/coaPort>\!\!1700<\!\!/coaPort>\!\!1700$ <dtlsDnsName>Domain</dtlsDnsName> <NetworkDeviceIPList> <NetworkDeviceIP> <ipaddress>NAD IP Address</ipaddress> <mask>32</mask> </NetworkDeviceIP> </NetworkDeviceIPList> <NetworkDeviceGroupList> <NetworkDeviceGroup>Location#All Locations#LAB</NetworkDeviceGroup> Over Type#All Device Types#Access-Layer</NetworkDeviceGroup> Device Type#All Device Types#Access-Layer</NetworkDeviceGroup> </normalized content of the second second se <macTrapQuery>true</macTrapQuery><originatingPolicyServicesNode>Auto</originatingPolicyServicesNode> <connectModeOptions>ON\_LEGACY</connectModeOptions> <sharedSecret>cisco123</sharedSecret> </tacacsSettings> <trustsecsettings> <deviceAuthenticationSettings> <sgaDeviceId>TESTNAD1</sgaDeviceId> <sgaDevicePassword>cisco123</sgaDevicePassword> <execModePassword>cisco123</execModePassword> <execModeUsername>Admin</execModeUsername> <includeWhenDeployingSGTUpdates>true</includeWhenDeployingSGTUpdates> </deviceConfigurationDeployment>  $<\!\!pushIdSupport\!>\!\!false<\!\!/pushIdSupport\!>\!<\!\!sgaNotificationAndUpdates\!>\!<\!\!coaSourceHost\!>\!\!ise3-1test<\!\!/coaSourceHost\!>\!$ <downlaodEnvironmentDataEveryXSeconds>86400</downlaodEnvironmentDataEveryXSeconds> <downlaodPeerAuthorizationPolicyEveryXSeconds>86400</downlaodPeerAuthorizationPolicyEveryXSeconds> <downloadSGACLListsEveryXSeconds>86400</downloadSGACLListsEveryXSeconds> <otherSGADevicesToTrustThisDevice>false</otherSGADevicesToTrustThisDevice> <reAuthenticationEveryXSeconds>86400</reAuthenticationEveryXSeconds> <sendConfigurationToDevice>false</sendConfigurationToDevice>  $<\!\!sendConfigurationToDeviceUsing\!>\!\!ENABLE\_USING\_COA<\!\!/sendConfigurationToDeviceUsing\!><\!\!/sgaNotificationAndUpdates\!>$ 

</trustsecsettings> </ns0:networkdevice>

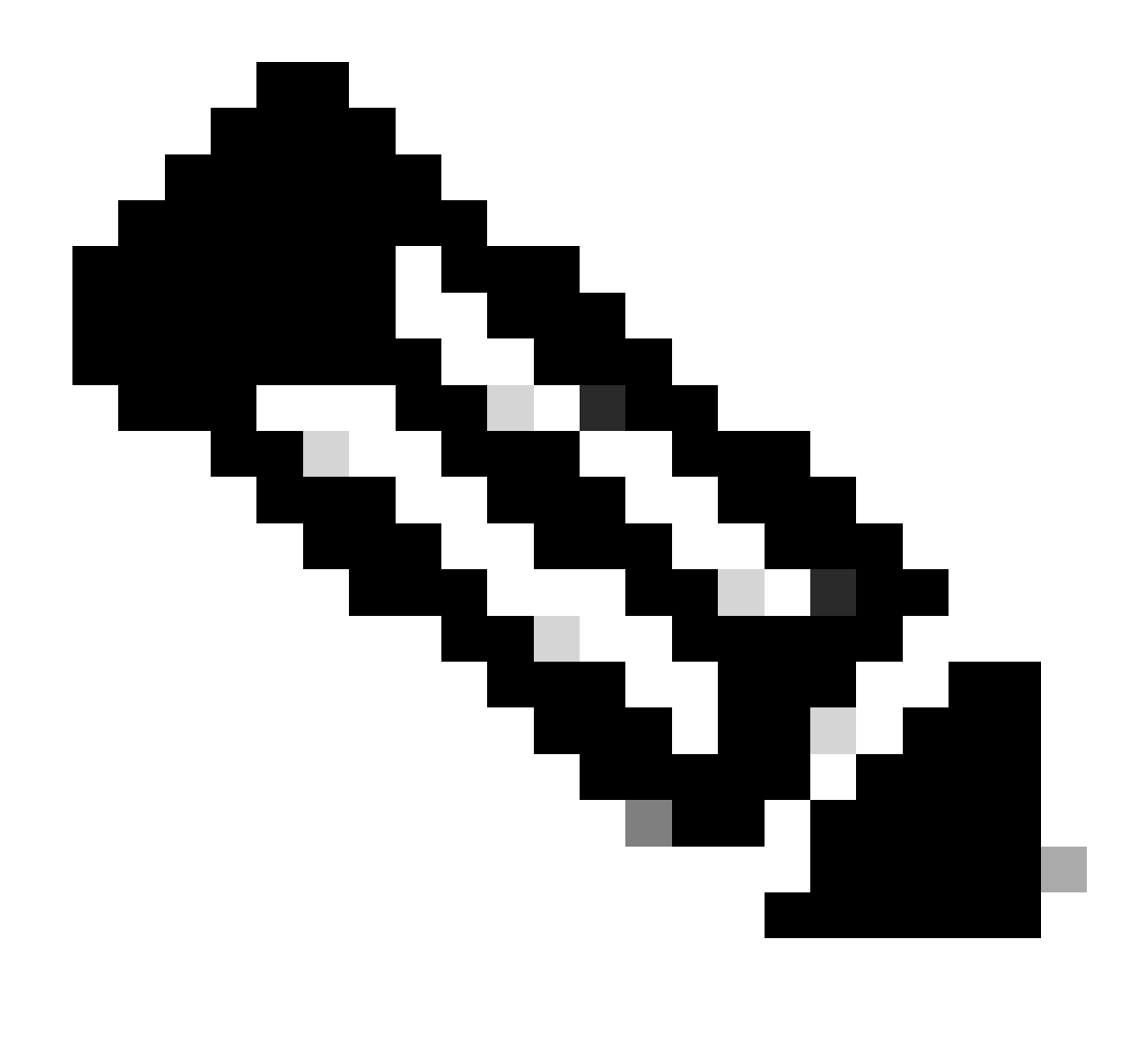

**Observação**: é importante observar que as próximas linhas serão necessárias somente se **<enableKeyWrap>{false|true}</enableKeyWrap> for definido como true.** Caso contrário, o mesmo pode ser excluído do modelo XML:

<keyEncryptionKey>1234567890123456</keyEncryptionKey><keyInputFormat>ASCII</keyInputFormat> <messageAuthenticatorCodeKey>12345678901234567890</messageAuthenticatorCodeKey>

Você pode remover a configuração que não precisa do modelo e apenas deixar os dados que realmente precisam ser adicionados durante a criação do NAD. Como exemplo, aqui está o mesmo modelo, mas somente com a configuração TACACS. Independentemente da configuração necessária, certifique-se de que o modelo termine com **</ns0:networkdevice>**.

<?xml version="1.0" encoding="UTF-8"?> <ns0:networkdevice xmlns:ns0="network.ers.ise.cisco.com" xmlns:xs="Schema XML File"

xmlns:ns1="ers.ise.cisco.com" xmlns:ers="ers.ise.cisco.com" description="This NAD was added via ERS API" name="TESTNAD1"> <NetworkDeviceIPList> <NetworkDeviceIP> <ipaddress>NAD IP Address</ipaddress> <mask>32</mask> </NetworkDeviceIP> </NetworkDeviceIPList> <NetworkDeviceGroupList> <NetworkDeviceGroup>Location#All Locations#LAB</NetworkDeviceGroup> <NetworkDeviceGroup>Device Type#All Device Types#Access-Layer</NetworkDeviceGroup> </NetworkDeviceGroupList> <profileName>Cisco</profileName> <tacacsSettings> <connectModeOptions>ON\_LEGACY</connectModeOptions> <sharedSecret>cisco123</sharedSecret> </tacacsSettings> </ns0:networkdevice>

5. Cole o modelo XML para raw no cabeçalho Body.

6. Selecione **POST** como o método, cole https://{ISE-ip}/ers/config/networkdevice e clique em Send. **Se tudo tiver sido configurado** corretamente, você deverá ver uma mensagem 201 Created e o resultado vazio.

| वाम्  | Workspace / https://10.201.230.99:9060/ers/config/networkdevice/name/Test Copy                                                                                                |                                                                                                    |                |          |        |                                                                                                    |                                                                                                    |                      | 🖹 s   | ave $\vee$          | / E          |               |        |              |
|-------|----------------------------------------------------------------------------------------------------|----------------------------------------------------------------------------------------------------|----------------|----------|--------|----------------------------------------------------------------------------------------------------|----------------------------------------------------------------------------------------------------|----------------------|-------|---------------------|--------------|---------------|--------|--------------|
| POS   | ST v                                                                                                    | https://10.20                                                                                                    | 1.230.99/ers/c | onfig/ne | etwork | kdevice                                                                                                    | e                                                                                                    |                      |       |                     |              |               | -      | Send V       |
| Paran | ns Authori                                                                                                    | zation • Hea                                                                                                    | iders (13)     | Body •   | Pr     | e-requ                                                                                                    | est Script Tests Settings                                                                                                  |                      |       |                     |              |               |        | Cookies      |
| • n   | none 🔵 form                                                                                                    | n-data 🌑 x-w                                                                                                    | ww-form-urler  | ncoded   | •      | raw                                                                                                    | binary GraphQL XML                                                                                                    | ~                    |       |                     |              |               |        | Beautify     |
| 50    |                                                                                                    | <ul> <li>COOWNILAOGEN</li> </ul>                                                                                                    | /ironmentbat   | arvery   | ASeco  | onas>                                                                                                    | 00400 <td>cuataeveryxSeconds&gt;</td> <td></td> <td></td> <td></td> <td></td> <td></td> <td></td>                          | cuataeveryxSeconds>  |       |                     |              |               |        |              |
| 51    |                                                                                                    | <pre><downlaodpee< pre=""></downlaodpee<></pre>                                                                                                    | erAuthorizat   | ionPol   | icyE   | veryX                                                                                                    | Seconds>86400 <td>erAuthorizationPolic</td> <td>yEve:</td> <td>ryXSeconds&gt;</td> <td></td> <td></td> <td></td> <td></td> | erAuthorizationPolic | yEve: | ryXSeconds>         |              |               |        |              |
| 52    |                                                                                                    | <downloadsga< td=""><td>ACLListsEver</td><td>yXSeco</td><td>onds&gt;</td><td>86400</td><td><td>(Seconds&gt;</td><td></td><td></td><td></td><td></td><td></td><td></td></td></downloadsga<> | ACLListsEver   | yXSeco   | onds>  | 86400                                                                                                    | <td>(Seconds&gt;</td> <td></td> <td></td> <td></td> <td></td> <td></td> <td></td>                                          | (Seconds>            |       |                     |              |               |        |              |
| 53    |                                                                                                    | <pre><othersgadev< pre=""></othersgadev<></pre>                                                                                                    | /icesToTrust   | ThisDe   | vice   | fals                                                                                                    | e <td>ThisDevice&gt;</td> <td></td> <td></td> <td></td> <td></td> <td></td> <td></td>                                      | ThisDevice>          |       |                     |              |               |        |              |
| 54    |                                                                                                    | <pre><reauthentic< pre=""></reauthentic<></pre>                                                                                                    | cationEveryX   | Second   | Is>864 | 400 :</td <td>reAuthenticationEveryXSeco</td> <td>onds&gt;</td> <td></td> <td></td> <td></td> <td></td> <td></td> <td></td> | reAuthenticationEveryXSeco                                                                                                 | onds>                |       |                     |              |               |        |              |
| 55    |                                                                                                    | <pre><sendconfigu< pre=""></sendconfigu<></pre>                                                                                                    | urationToDev   | ice>fa   | lse<   | /send                                                                                                    | ConfigurationToDevice>                                                                                                    |                      |       |                     |              |               |        |              |
| 56    |                                                                                                    | <pre><sendconfigu< pre=""></sendconfigu<></pre>                                                                                                    | urationToDev   | iceUsi   | ng>El  | NABLE,                                                                                                    | _USING_COA <td>tionToDeviceUsing&gt;</td> <td></td> <td></td> <td></td> <td></td> <td></td> <td></td>                      | tionToDeviceUsing>   |       |                     |              |               |        |              |
| 57    | · · · · </td <td>sgaNotificati</td> <td>ionAndUpdate</td> <td>\$&gt;</td> <td></td> <td></td> <td></td> <td></td> <td></td> <td></td> <td></td> <td></td> <td></td> <td></td> | sgaNotificati                                                                                                    | ionAndUpdate   | \$>      |        |                                                                                                    |                                                                                                    |                      |       |                     |              |               |        |              |
| 58    | ··· <td>stsecsettings</td> <td>\$&gt;</td> <td></td> <td></td> <td></td> <td></td> <td></td> <td></td> <td></td> <td>_</td> <td>-</td> <td></td> <td></td>                    | stsecsettings                                                                                                    | \$>            |          |        |                                                                                                    |                                                                                                    |                      |       |                     | _            | -             |        |              |
| 59    | <td>tworkdevice&gt;</td> <td></td> <td></td> <td></td> <td></td> <td></td> <td></td> <td></td> <td></td> <td></td> <td></td> <td></td> <td>+</td>                             | tworkdevice>                                                                                                    |                |          |        |                                                                                                    |                                                                                                    |                      |       |                     |              |               |        | +            |
| Body  | Cookies (2)                                                                                                    | Headers (19)                                                                                                    | Test Results   |          |        |                                                                                                    |                                                                                                    |                      | ¢     | Status: 201 Created | Time: 791 ms | Size: 1.22 KB | 🖺 Save | as Example 🚥 |
| Pret  | tty Raw                                                                                                    | Preview                                                                                                    | Visualize      | XML      | $\sim$ | =                                                                                                    |                                                                                                    |                      |       |                     |              |               |        | ΓQ           |
| 1     |                                                                                                    |                                                                                                    |                |          |        |                                                                                                    |                                                                                                    |                      |       |                     |              |               |        |              |
|       |                                                                                                    |                                                                                                    |                |          |        |                                                                                                    |                                                                                                    |                      |       |                     |              |               |        |              |
|       |                                                                                                    |                                                                                                    |                |          |        |                                                                                                    |                                                                                                    |                      |       |                     |              |               |        |              |

7. Confirme se o NAD foi criado executando uma chamada GET para o NAD ou verificando a lista ISE NAD.

| s://10.201.230.99/ers/config/networkdevice                                                                                                    |                                                                                                    |                                                                                                    | Send                                                                                                    |
|----------------------------------------------------------------------------------------------------|----------------------------------------------------------------------------------------------------|----------------------------------------------------------------------------------------------------|----------------------------------------------------------------------------------------------------|
| Headers (13) Body      Pre-reque                                                                                                    | st Script Tests Settings                                                                                                    |                                                                                                    | Cooki                                                                                                    |
|                                                                                                    | Value                                                                                                    | Description                                                                                                    | Bulk Edit Presets                                                                                           |
|                                                                                                    | application/json                                                                                                    |                                                                                                    |                                                                                                    |
|                                                                                                    | application/json                                                                                                    |                                                                                                    |                                                                                                    |
| e                                                                                                    | network.networkdevice.1.1                                                                                                    |                                                                                                    |                                                                                                    |
|                                                                                                    | Value                                                                                                    | Description                                                                                                    |                                                                                                    |
| ders (15) Test Results                                                                                                    | ¢.                                                                                                    | Status: 200 OK Time: 237 ms Size: 3.1                                                                                                    | 3 KB 🖺 Save as Example                                                                                      |
| eview Visualize JSON ~ 🚍                                                                                                    |                                                                                                    |                                                                                                    |                                                                                                    |
| <pre>"id": "afe572d0-5bcc-11ee-9ab7-9<br/>"name": "TESTNAD1",<br/>"description": "This NAD was add<br/>"link": {<br/>"rel": "self",<br/>"href": "<u>https://10.201.230."</u><br/>"type": "application<u>/json</u>"<br/>}<br/>"id": "63efbc20-4f5a-11ed-b560-6<br/>"name": "Wireless-9800",<br/>"description": "Wireless Control<br/>"link": {<br/>"rel": "calf"</pre> | 1446445bd4f",<br>ed via ERS API",<br><u>P9/ers/config/networkdevice/afe572d0-5bcc-11ee-9ab7-9</u><br>27768fe732e",<br>Ler C9800",<br>Administration - Network Resources                                                                                                    | 2 <u>a446445bd4f</u> *,                                                                                                    | \$ \$ \$ \$                                                                                                 |
| k Device Groups Network Device Profiles E                                                                                                    | xternal RADIUS Servers RADIUS Server Sequences NAC Managers                                                                                                    | External MDM Location Services                                                                                                    |                                                                                                    |
| Network Devices                                                                                                    | ) Export V 👌 Generate PAO 🏮 Delete V<br>Name Location Type Descrip                                                                                                    | tion                                                                                                    | Selected 0 Total 6 🧭 🚭                                                                                      |
|                                                                                                    | <pre>Pre-reque  res (15) Test Results  view Visualize JSON ~  "type": "application/json" }  "id": "afe572d0-5bcc-11ee-9ab7-9c "name": "TESTNAD1", "description": "This NAD was addd "link": {     "rel": "self",     "href": "https://10.201.230.4 "type": "application/json" }  "id": "63efbc20-4f5a-11ed-b560-66 "name": "Wireless-9800", "description": "Wireless Controll "link": {     "yel": "celf"  : Device Groups Network Device Profiles E  Network Devices      [End + Add ] Duplicate do Import d     [Name ~ IP/Mask Profile] </pre> | <pre>veeders(13) Body Pre-request Script Tests Settings  Value application/json application/json application</pre> | <ul> <li>Meaders (13) Body* Pre-request Script Tests Settings         </li> <li>Value Description</li></ul> |

#### Criar NAD usando JSON

Crie TESTNAD2com as configurações RADIUS TACACS, SNMP e TrustSec usando JSON.

1. No SDK, em Criar, estão os cabeçalhos e modelos necessários para executar a chamada, bem como a resposta esperada.

2. Vá até a guia **Cabeçalhos** e configure os cabeçalhos necessários para a chamada de API conforme visto no SDK. A configuração do cabeçalho deve ser semelhante a esta:

| Wo                | Workspace / https://10.201.230.99:9060/ers/config/networkdevice/name/Test    |                           |             |               |             |  |  |  |  |  |
|-------------------|------------------------------------------------------------------------------|---------------------------|-------------|---------------|-------------|--|--|--|--|--|
| POST              | POST  V Enter URL or paste text                                              |                           |             |               |             |  |  |  |  |  |
| Params<br>Headers | Params Authorization • Headers (12) Body • Pre-request Script Tests Settings |                           |             |               |             |  |  |  |  |  |
|                   | Key                                                                          | Value                     | Description | ••• Bulk Edit | t Presets ~ |  |  |  |  |  |
|                   | Content-Type                                                                 | application/json          |             |               |             |  |  |  |  |  |
|                   | Accept                                                                       | application/json          |             |               |             |  |  |  |  |  |
|                   | ERS-Media-Type                                                               | network.networkdevice.1.1 |             |               |             |  |  |  |  |  |
|                   | Key                                                                          | Value                     | Description |               |             |  |  |  |  |  |
|                   |                                                                              |                           |             |               |             |  |  |  |  |  |

#### 3. Vá até o cabeçalho Body e selecione raw. Isso permite colar o modelo JSON necessário para criar o NAD.

| Workspace / https://10.201.230.99:9060/ers/config/networkdevice/name/Test Copy | 🖺 Save 🗸 🌔 |
|--------------------------------------------------------------------------------|------------|
| POST ~ Enter URL or paste text                                                 | Send ~     |
| Params Authorization • Headers (11) Body Pre-request Script Tests Settings     | Cookies    |
| 🖲 none 🖲 form-data 🕘 x-www-form-urlencoded 💿 raw 🍝 binary 🔍 GraphQL 🛛 XML 🗸    | Beautify   |
| 1                                                                              |            |
| Response                                                                       | ~          |

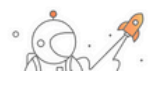

4. O modelo JSON deve ter esta aparência (altere os valores conforme necessário):

{ "NetworkDevice": { "name": "TESTNAD2", "description": "This NAD was added via ERS API", "authenticationSettings": {
 "radiusSharedSecret": "cisco123", "enableKeyWrap": true, "dtlsRequired": true, "keyEncryptionKey": "1234567890123456",
 "messageAuthenticatorCodeKey": "123456789012345678901; "keyInputFormat": "ASCII" }, "snmpsettings": { "version": "ONE",
 "roCommunity": "aaa", "pollingInterval": 3600, "linkTrapQuery": true, "macTrapQuery": true, "originatingPolicyServicesNode": "Auto" },
 "trustsecsettings": { "deviceAuthenticationSettings": { "sgaDeviceId": "TESTNAD2", "sgaDevicePassword": "cisco123" },
 "sgaNotificationAndUpdates": { "downlaodEnvironmentDataEveryXSeconds": 86400, "downlaodPeerAuthorizationPolicyEveryXSeconds":
 86400, "reAuthenticationEveryXSeconds": 86400, "downloadSGACLListsEveryXSeconds": 86400, "otherSGADevicesToTrustThisDevice":
 false, "sendConfigurationToDevice": false, "sendConfigurationToDeviceUsing": "ENABLE\_USING\_COA", "coaSourceHost": "ise3-1test" },
 "deviceConfigurationDeployment": { "includeWhenDeployingSGTUpdates": true, "enableModePassword": "cisco123", "execModePassword":
 "cisco123", "execModeUsername": "Admin" }, "pushIdSupport": "false" }, "tacacsSettings": { "sharedSecret": "cisco123",
 "connectModeOptions": "ON\_LEGACY" }, "profileName": "Cisco", "coaPort": 1700, "dtlsDnsName": "Domain", "NetworkDeviceIPList": [ {
 "ipaddress": "NAD IP Adress", "mask": 32 } ], "NetworkDeviceGroupList": [ "Location#All Locations", "Device Type#All Device Types" ] }
}

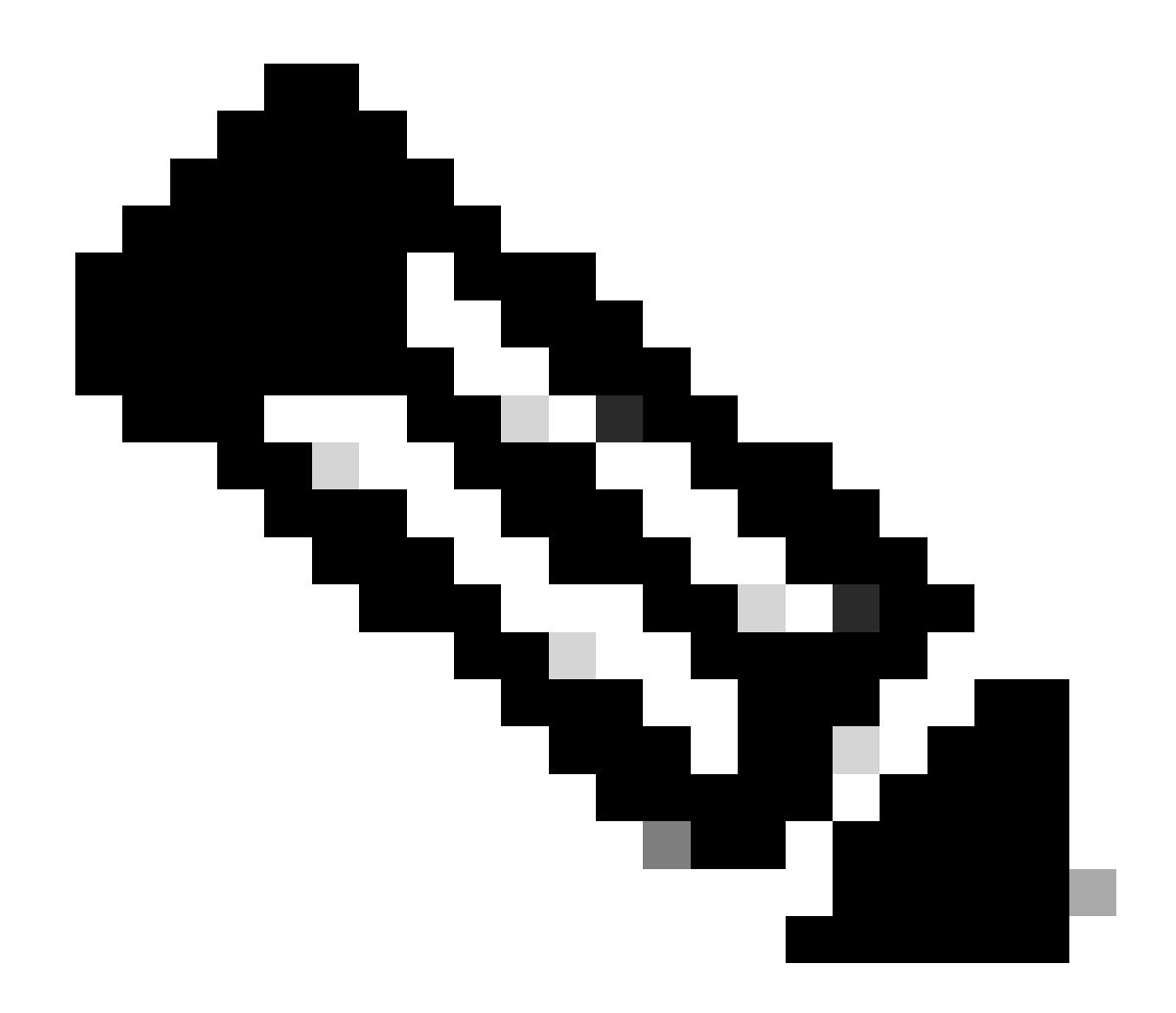

**Observação**: é importante observar que as próximas linhas serão necessárias somente se **enableKeyWrap'':{false|true}**, for definido como **true**. Caso contrário, o mesmo pode ser excluído do modelo JSON:

"keyEncryptionKey": "**1234567890123456**", "messageAuthenticatorCodeKey": "**12345678901234567890**", "keyInputFormat": "**ASCII**" Você também pode remover a configuração que não precisa do modelo e apenas deixar os dados que realmente precisam ser adicionados durante a criação do NAD.

5. Cole o modelo JSON para raw no cabeçalho Body.

6. Selecione **POST** como o método, cole https://{ISE-ip}/ers/config/networkdevice e clique em Send. **Se tudo tiver sido configurado** corretamente, você deverá ver uma mensagem 201 Created e o resultado vazio.

| We mit                                                | rkspace / https://10.201.230.99:9060/ers/config/networkdevice/name/Test Copy                                                                                                    | 🖺 Save 🗸 🥖 🗐              |
|-------------------------------------------------------|----------------------------------------------------------------------------------------------------|---------------------------|
| POST                                                  | https://10.201.230.99/ers/config/networkdevice                                                                                                    | Send V                    |
| Params                                                | Authorization • Headers (13) Body • Pre-request Script Tests Settings                                                                                                    | Cookies                   |
| non                                                   | ● form-data ● x-www-form-urlencoded ● raw ● binary ● GraphQL JSON ∨                                                                                                    | Beautify                  |
| 1<br>2<br>3<br>4<br>5<br>6<br>7<br>8<br>9<br>10<br>11 | <pre>"NetworkDevice": {     "name": "TESTNAD2",     "description": "This NAD was added via ERS API",     "authenticationSettings": {         "radiusSharedSecret": "ciscol23",         "enableKeyWrap": true,         "dtlsRequired": true,         "dtlsRequired": true,         "keyEncryptionKey": "1234567890123456",         "messageAuthenticatorCodeKey": "12345678901234567890",         "keyInoryFormat": "SCIT" </pre> |                           |
| Body C                                                | okies (2) Headers (17) Test Results 🚱 Status: 201 Created Time: 678 ms Size: 1.0                                                                                                    | 03 KB 🖺 Save as Example 🚥 |
| 1                                                     |                                                                                                    |                           |

### 7. Confirme se o NAD foi criado executando uma chamada GET para o NAD ou verificando a lista ISE NAD.

| भाषे आप                                                                                            | 'orkspace / https://10.201.230.99:9060/ers/config/networkdevice/name/Test Copy                                                                                                    | 🖺 Save 🗸 🆉 🗐                |
|----------------------------------------------------------------------------------------------------|----------------------------------------------------------------------------------------------------|-----------------------------|
| GET                                                                                                | https://10.201.230.99/ers/config/networkdevice                                                                                                    | Send ~                      |
| Params                                                                                             | Authorization   Headers (13) Body  Pre-request Script Tests Settings                                                                                                    | Cookies                     |
| non                                                                                                | ie 🔘 form-data 🌑 x-www-form-urlencoded 💿 raw 🔘 binary 🔘 GraphQL JSON 🗸                                                                                                    | Beautify                    |
| 1<br>2<br>3<br>4<br>5<br>6<br>7<br>8<br>9                                                          | <pre>{     "NetworkDevice": {         "name": "TESTNAD2",         "description": "This NAD was added via ERS API",         "authenticationSettings": {</pre>                                                                                                    |                             |
| 10<br>11                                                                                           | messageAutinenticatorLoderey :- 123450/670123450/670 ,<br>"kautonutEormat" - "Acrit"                                                                                                    |                             |
| Body C                                                                                             | Jookies (2) Headers (16) Test Results (20 K Time: 598 ms Size: 3.                                                                                                    | 74 KB [_] Save as Example 4 |
| Pretty                                                                                             | Raw Preview Visualize JSON ~                                                                                                    | r q                         |
| 57<br>58<br>59<br>60<br>61<br>62<br>63<br>64<br>65<br>66<br>67<br>68<br>69<br>70<br>71<br>72<br>73 | <pre>"name": "TESTNAD1", "description": "This NAD was added via ERS API", "link": {     "rel": "self",     "href": "https://10.201.230.99/ers/config/networkdevice/afe572d0-5bcc-11ee-9ab7-9a446445bd4f",     "type": "application/json" } , id": "9dd45a60-5bd7-11ee-9ab7-9a446445bd4f", "name": "TESTNAD2", "description": "This NAD was added via ERS API", "link": {     "rel": "self",     "href": "https://10.201.230.99/ers/config/networkdevice/9dd45a60-5bd7-11ee-9ab7-9a446445bd4f",     "href": "https://10.201.230.99/ers/config/networkdevice/9dd45a60-5bd7-11ee-9ab7-9a446445bd4f",     "type": "application/jison" }</pre> |                             |
| 74<br>75                                                                                           | 3,<br>{                                                                                                    |                             |

| ≡ Cisco ISE                                                   | Administration - Network Resources                                                                                                    | \$ E, © C ()            |
|---------------------------------------------------------------|----------------------------------------------------------------------------------------------------|-------------------------|
| Network Devices                                               | Network Device Groups Network Device Profiles External RADIUS Servers RADIUS Server Sequences NAC Managers External MDM Location Services                                                             |                         |
| Network Devices<br>Default Device<br>Device Security Settings | Network Devices                                                                                                    | Selected () Total 7 (2) |
|                                                               | 🖉 Edit 🕂 Add 🚺 Duplicate 💩 Import 🕸 Export 🗸 👌 Generate PAC 🌘 Delete 🗸                                                                                                    |                         |
|                                                               | Name     IP/Mask     Profile Name     Location     Type     Description                                                                                                    |                         |
|                                                               | TESTNAD2     T.1.1.1/32     ACISCO     LAB     Access-Layer     This NAD was added via ERS API      TESTNAD2     2.2.2.2/32     All Locations     All Device Types     This NAD was added via ERS API |                         |

#### Verificar

Se você puder acessar a página da GUI do serviço de API, por exemplo, https://{iseip}:{port}/api/swagger-ui/index.html ou https://{iseip}:9060/ers/sdk, isso significa que o serviço de API está funcionando conforme esperado.

#### Troubleshooting

• Todas as operações REST são auditadas e os registros são registrados nos registros do sistema.

• Para solucionar problemas relacionados às APIs abertas, defina o **Nível de Log** do componente **apiservice** como **DEBUG** na janela **Configuração do Log de Depuração**.

• Para solucionar problemas relacionados às APIs ERS, defina o **Nível de Log** do componente **ers** como **DEBUG** na janela **Debug Log Configuration**. Para visualizar essa janela, navegue até a GUI do Cisco ISE, clique no ícone Menu e escolha **Operations** > **Troubleshoot** > **Debug Wizard** > **Debug Log Configuration**.

• Você pode fazer o download dos logs na janela **Download** Logs. Para visualizar essa janela, navegue até a GUI do Cisco ISE, clique no ícone **Menu** e escolha **Operações > Solução de problemas > Logs de download**.

• Você pode optar por fazer download de um pacote de suporte na guia Pacote de suporte clicando no botão **Download** na guia, ou fazer download dos logs de depuração do api-service na guia Logs de depuração clicando no valor do Arquivo de log para o log de depuração do api-service.

### Sobre esta tradução

A Cisco traduziu este documento com a ajuda de tecnologias de tradução automática e humana para oferecer conteúdo de suporte aos seus usuários no seu próprio idioma, independentemente da localização.

Observe que mesmo a melhor tradução automática não será tão precisa quanto as realizadas por um tradutor profissional.

A Cisco Systems, Inc. não se responsabiliza pela precisão destas traduções e recomenda que o documento original em inglês (link fornecido) seja sempre consultado.